# 코런 PC프로그램 사용 설명서

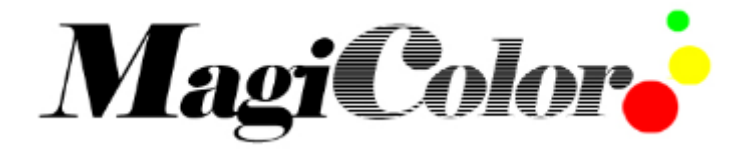

Ver 0.2 2011.07.15

| ■ PC 프로그램                           | 화면                                                                    |                                                               |                                        |                 |           |
|-------------------------------------|-----------------------------------------------------------------------|---------------------------------------------------------------|----------------------------------------|-----------------|-----------|
| MagiColor.Net                       |                                                                       |                                                               |                                        |                 | _ X       |
| Home                                |                                                                       |                                                               |                                        |                 | Style 🝷 🕑 |
| (1)<br>New Open Save<br>(2) (3) (4) | Add Copy (7)<br>Add Copy (7)<br>Setup<br>(5)<br>dvertising (9)<br>Con | Connect (10)<br>Disconne(±1)<br>Send (12)<br>Send (12)<br>Con | User<br>Inage<br>(15)<br>Inage<br>View |                 | (16)      |
| Uses (17)                           | Ad, Title (18)                                                        | Start Effect (19)                                             | Wait Effect (20)                       | End Effect (21) | ^         |
| Ad, Page 01                         |                                                                       |                                                               |                                        |                 |           |
|                                     | LED Sign Board                                                        | Flow 01                                                       | None                                   | Flow 01         |           |
|                                     | Movie 0                                                               | -                                                             | -                                      | -               |           |
|                                     | Animation 34                                                          | -                                                             | -                                      | -               |           |
|                                     | Just do it!                                                           | Zoom 01                                                       | Appear 01                              | Wave 01         |           |
| Ad. Page 02                         |                                                                       |                                                               |                                        |                 |           |
|                                     | ppppp                                                                 | None                                                          | None                                   | None            |           |
|                                     | ddddd                                                                 | None                                                          | None                                   | None            |           |
|                                     | wwwww                                                                 | None                                                          | None                                   | None            |           |
|                                     | eeeee                                                                 | None                                                          | None                                   | None            |           |
|                                     |                                                                       |                                                               |                                        |                 | ~         |
| Preview                             |                                                                       |                                                               |                                        |                 | ά×        |
| Sien Board<br>Welco<br>Just do it   |                                                                       |                                                               |                                        |                 |           |

## ◆ **PC프로그램 연결하기** Setup(9)에서 PC와 컨트롤러를 연결할 통신포트를 설정 한 후 연결(10)을 클릭한다.

#### ◆ 화면 동작 설명서

- 1. 메인 메뉴: 프로그램의 기본 메뉴와 이전에 작업한 광고 목록을 확인할 수 있다.
- 2. 새 파일: 광고 저장 폴더, 새로운 광고 목록 생성, 전광판의 언어를 설정한다.
- 3. 열기: 이전에 작업한 광고 목록을 불러온다.
- 4. 저장: 작업중인 광고목록을 저장한다.
- 5. 광고 추가: 문자,영문2줄,이미지,애니메이션 광고를 추가한다.
- 6. 수정: 광고 목록에서 선택된 광고를 수정한다.
- 7. 복사: 선택된 광고를 복사해 목록에 마지막에 추가한다.
- 8. 삭제: 목록에서 선택된 광고를 삭제한다.
- 9. 통신설정: 전광판과 통신할 포트를 설정한다.

| Serial Port 🛛 🗶 |        |  |  |  |
|-----------------|--------|--|--|--|
| Port :          | COM1 💌 |  |  |  |
| ОК              | Cancel |  |  |  |

- 10. 통신연결: 전광판과 PC프로그램을 연결한다.
- 11. 통신종료: 전광판과 PC프로그램의 통신을 종료한다.
- 12. 광고전송: 편집된 광고 목록을 전광판에 전송한다.
- 13. 컨트롤러 설정: 전광판의 밝기, 소리 On/Off등 설정을 변경한다.
- 14. 컨트롤러사용자 이미지:소비자가 요청에 의해 만들어진 이미지를 전광판에 전송한다.
- 15. 미리보기(Preview): 작업된 광고 목록을 보여 준다.

- 16. Style: PC 프로그램의 화면 Color를 지정한다.
- 17. 광고 목록선택(Uses): 사용할 광고 목록 선택한다.
- 18. 광고목록: 프로젝트에 저장된 광고목록의 제목을 표시한다.
- 19. 입장효과: 광고의 시작효과를 표시한다.
- 20. 대기효과: 광고의 대기효과를 표시한다.
- 21. 퇴장효과: 광고의 종료효과를 표시한다.
- 22. 미리 보기: 광고목록에서 선택된 광고를 전광판에서 동작하는 것과 같이 확인할 수 있다.표출 화면에 마우스 커서를 위치하고 마우스 휠을 조정하면 화면 크기를 조정 할 수 있다.

#### ◆ 광고 추가 버튼 설명

| MagiColor Ad. Insert                                                                                                    | (1) (2) (3) (4) (5)                |  |
|----------------------------------------------------------------------------------------------------|------------------------------------|--|
| How to use?<br>Add : Push "+" Icon on right window after edit.<br>Modify : Double click on bottom window.<br>CK : End after editing completed.<br>Cancel: Close window. | T ENG (6) Color 3 (7) Effect 1 (8) |  |
| LED Sign Board                                                                                                    | Width 100% (9) Column 1 (10)       |  |
| Welcom to 20LED World                                                                                                    | LED Sign Board                     |  |
| ( Maviénn?                                                                                                    |                                    |  |
| Animidion08                                                                                                    |                                    |  |
|                                                                                                    |                                    |  |
|                                                                                                    | QK Cance                           |  |

1)문자열 입력 2)영문 두줄 입력 3)이미지 선택 (2단3열-86개 / 2단6열-72개) 4)동영상 선택 (2단3열-28개 / 2단6열-48개) 5)애니메이션 선택(2단3열-18개/2단6열-48개) 6)선택된 문자열의 폰트를 설정한다. a. 한글(5개) b. 영문(5개), 중문(2개) c. 영문 2열(1개) 7)선택된 문자열의 색상(23종류)을 설정한다. 8)선택된 문자열의 속성(16종류)을 설정한다. 9)선택 된 문자열의 폭를 조정 한다. 10)광고의 문자열(2배)이미지(2~4배),애니메이션(2~4배) 크기를 확대한다.

#### ◆ 문자열 효과 설정

| Uses       | Ad, Title      | (1)Start Effect | (2Wait Effect | 3 End Effect |  |
|------------|----------------|-----------------|---------------|--------------|--|
| Ad, Page O | 1              |                 |               |              |  |
|            | LED Sign Board | Flow 01         | None          | Flow 01      |  |
|            | Movie 0        | -               | -             | -            |  |
|            | Animation 34   | -               | -             | -            |  |
| <b>V</b>   | Just do it!    | Zoom 01         | Appear 01     | Wave O1      |  |

①입장효과: 문자열의 시작효과를 변경한다.
②대기효과: 문자열의 대기효과를 변경한다.
③퇴장효과: 문자열의 종료효과를 변경한다.

\*위의 그림에서 화살표를 클릭하면 효과를 변경할 수 있으며 클릭 시 아래 화면이 생성 됩니다.

| Effect                   | E C                 | X |
|--------------------------|---------------------|---|
| Type<br>(1)              | Flow                |   |
| Index                    | Flow01              |   |
| (2)<br>Playback<br>Delay | 15                  |   |
| (3)                      | Eull flow OK Cancel |   |

#### ① 효과 종류

1)자동 2)애니메이션 3)나타나기
4)흐르기 5)흔들기 6)확대/축소
7) 색상별 8)회오리 9)효과없음
② 효과의 종류 번호

③ 효과의 재생 속도

#### ◆ 입력된 광고 수정 및 삭제

- 1. 수정(Edit): 목록에서 선택된 광고를 수정한다
- 2. 문자열&영문 2열

선택된 문자열이 문자열 추가 창에 미리 입력된 상태로 문자열을 추가 또는 수정할 수 있다. 3. 이미지, 동영상, 애니메이션

- 선택된 동일 종류의 광고는 변경할 수 있지만 다른 종류의 광고는 변경할 수 없다.
- ★예: .이미지01 → 이미지07 변경 가능(0)
  - .이미지01 → 동영상01 변경 불가(X)
- 4. 삭제: 광고 목록에서 삭제하고자 하는 광고 선택 후 삭제 버튼 누르면 광고가 삭제 된다.

| 컨트롤러 설정                        |  |  |
|--------------------------------|--|--|
| MagiColor Setup 🛛 🗶            |  |  |
| Version                        |  |  |
| v2.0.0                         |  |  |
| Manufacture 2010년 5월 18일 화요일 💲 |  |  |
| Date & Time                    |  |  |
| 2011-07-15 👽 오후 12:50:39 🗘     |  |  |
| Dewer On / Off :               |  |  |
| 오진 6:00:00 🔷 🗙 오후 10:00:00 💲   |  |  |
| Brichtness                     |  |  |
| Day 오겐 8:00:00 🙈 10 🚔          |  |  |
|                                |  |  |
|                                |  |  |
| System                         |  |  |
| Language Korean                |  |  |
| Color V Beep                   |  |  |
| Colymn 8 🚖 Row 2 💭             |  |  |
| QK Cancel                      |  |  |
|                                |  |  |

-전원 On/ Off: 전광판에 개시 시간과 종료 시간을 설정 합니다. -밝기: 전광판에 낮과 밤에 밝기를 설정 합니다. -언어: 전광판의 언어를 표시한다. .영어: 영어와 중국어 한자를 입력할 수 있다. -색상: 전광판의 출력 색상 표시 -소리: 전광판의 소리를 On/Off -컬럼수: 전광판의 컬럼수를 설정하고 PC 프로그램의 미리 보기 창을 설정한다.

### ▶ User Image 추가 방법

-Main 화면에서 User Image를 Click 하시면 아래 화면이 생성 됩니다.

| User image upload |                 |
|-------------------|-----------------|
|                   | Show Bitmap + - |
| Color             | Information     |
| R 128 🗘           | Width 96 px     |
| G 128 🗘           | Height 96 px    |
| B 255 🔷           | OK Cancel       |

- ➡ 를 Click 후 PC에 저장 된 추가 하고자 하는 User Image를 찾아 지정 후 OK 버튼을 누르시면 됩니다.

-추가 된 Image는 광고 추가 화면의 Image로 들어가면 마지막 이미지로 저장 됩니다. -이미지 추가는 8개까지 가능합니다.